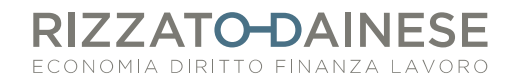

## **PROCEDURA PER LA CONSEGNA TELEMATICA DEI DOCUMENTI ALLO STUDIO**

Questo breve manuale Vi guiderà nella consegna telematicamente dei documenti allo studio attraverso Fattura Smart.

## **CONSEGNA FATTURE DI VENDITA**

Dal riquadro "Consegne" cliccare su "Vendite +crea nuova"

| Consegne               |                                 |              |
|------------------------|---------------------------------|--------------|
|                        | ✓ Non ci sono consegne in corso |              |
| RIZZATO Dr.ssa Barbara |                                 |              |
|                        |                                 |              |
|                        | VENDITE                         | ACQUISTI     |
|                        | -                               |              |
|                        | + CREA NUOVA                    | + CREA NUOVA |

Comparirà la schermata con l'elenco di tutte le fatture emesse e non ancora consegnate allo studio.

Per agevolare la procedura consigliamo di utilizzare i filtri temporali. Una volta selezionati i documenti da inviare, cliccare su "Invia".

| $\leftarrow$ Nuova consegna vendite                           | ··· 🔅<br>Altro Invia |
|---------------------------------------------------------------|----------------------|
| Imposta le condizioni per selezionare i documenti da inviare: |                      |
| FILTRA DATA DA: 01/01/2019 : A 29/03/2019 : SUFFISSO          | Applica filtri       |
| Seleziona i documenti che vuoi inviare:                       | Seleziona tutto      |

Successivamente, nella finestra delle "Note", è possibile indicare eventuali fatture non ancora incassate o con opposizione all'invio dei dati al sistema Tessera Sanitaria.

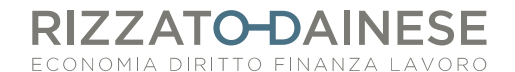

## CONSEGNA FATTURE DI ACQUISTO

La consegna delle fatture di acquisto può avvenire solo dopo aver fatto l'acquisizione delle stesse.

Dal riquadro "Consegne" cliccare su "Acquisti +crea nuova"

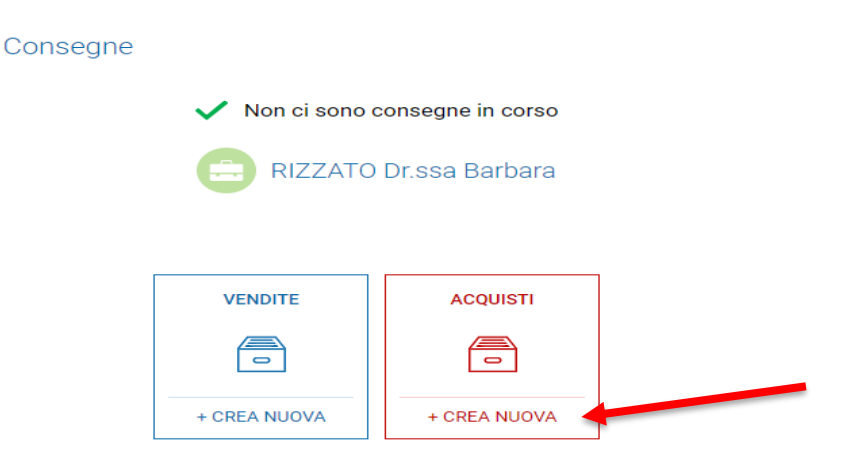

Per fare le consegne delle fatture di acquisto è necessario utilizzare **sempre** i filtri temporali. Per chi consegna trimestralmente i documenti allo studio dovrà procedere creando tre diverse consegne, una per ciascun mese, impostando i filtri temporali.

ESEMPIO: Consegna documenti primo trimestre 2019

- Fatture di vendita: una singola consegna per tutte le fatture emesse dal 01.01.2019 al 31.03.2019
- Fatture di acquisto: tre diverse consegne, una per ogni mese del primo trimestre 2019. I filtri dovranno essere impostati come segue

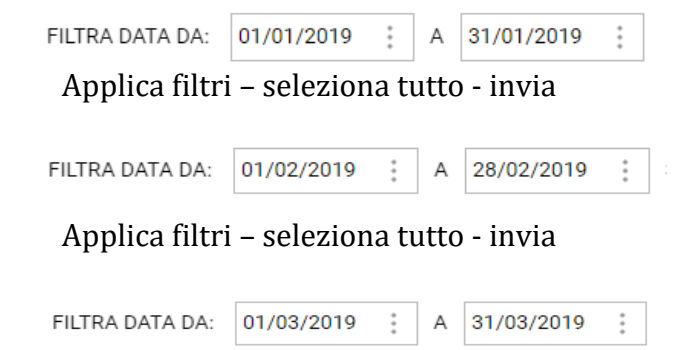

Applica filtri - seleziona tutto - invia

## Aggiornato al 29.03.2019